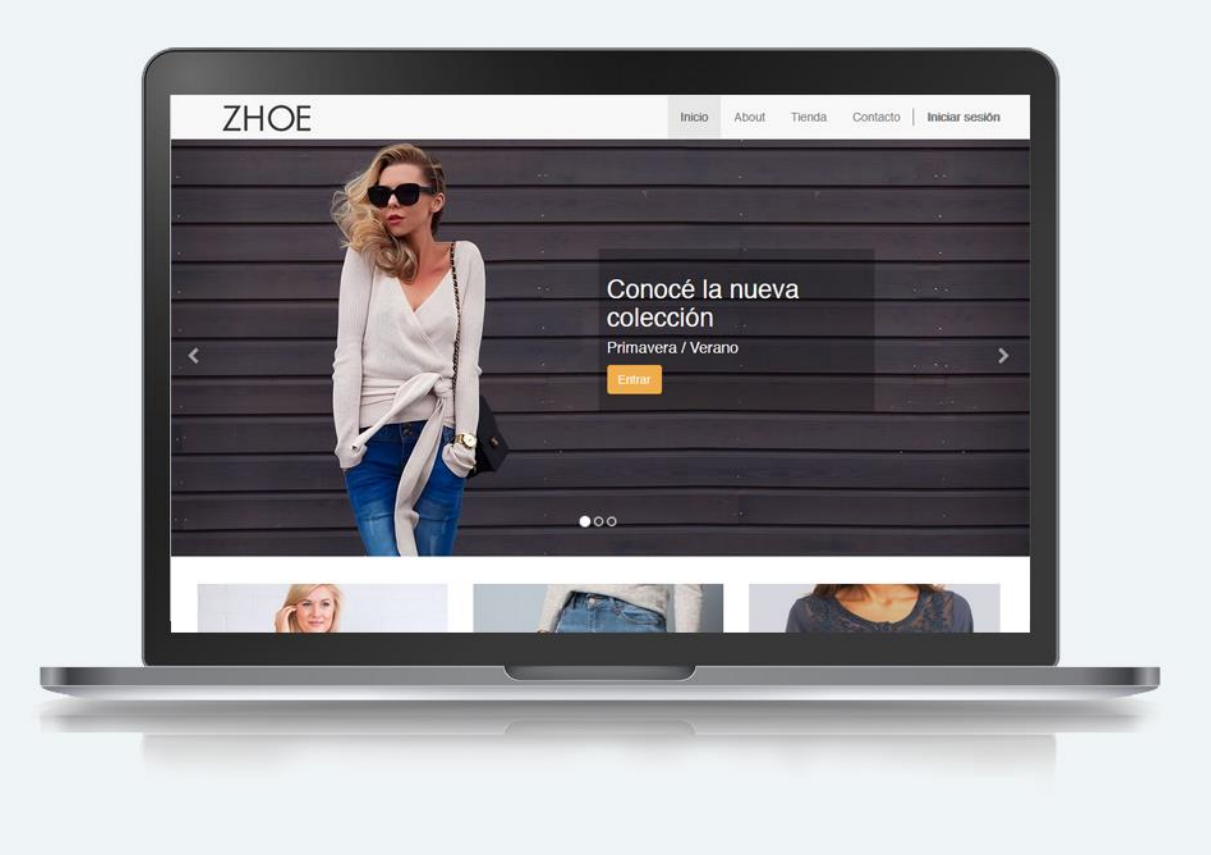

# Creá tu sitio web con MVD Simple

Sin conocimientos técnicos, podrás crear tus propias páginas arrastrando y soltando textos, imágenes, videos y ¡mucho más!

MONTEVIDEOCOMM

# Contenido

| 3  |
|----|
| 4  |
| 7  |
| 8  |
| 8  |
| 9  |
| 10 |
| 11 |
| 12 |
| 14 |
|    |

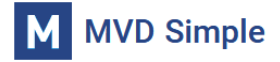

### Iniciar sesión en el sitio

Ingresá a la URL brindada por Montevideo Comm y cargá el usuario y contraseña correspondiente:

| Usuario                |  |  |  |  |  |  |  |
|------------------------|--|--|--|--|--|--|--|
| backofficesoporte@m.uy |  |  |  |  |  |  |  |
| Contraseña             |  |  |  |  |  |  |  |
| •••••                  |  |  |  |  |  |  |  |
| _                      |  |  |  |  |  |  |  |
| Ingresar               |  |  |  |  |  |  |  |

Desde el menú principal podrás acceder al módulo de Sitio Web:

| : | Conversacione              | s |  |             | Ø             | <b>Q</b> 1 | <br>Cerrar sesión |
|---|----------------------------|---|--|-------------|---------------|------------|-------------------|
|   | Conversaciones             |   |  | Buscar      |               |            | Q                 |
|   | Ventas                     |   |  | ▼ Filtros ▼ | + Favoritos - |            |                   |
|   | Sitio web                  |   |  | ( Thros     | A l'avontos   |            |                   |
|   | Eacturación / Contabilidad |   |  |             |               |            |                   |

En la siguiente imagen se describe la función de las opciones que encontrarás en la pantalla principal.

|    | Sitio web         | Tablero Pedidos Prod                                                                                                    | uctos Informes | Configurac | ión | 02    | 2                                                        | Soporte Monte         | video COMM 🝷 | C  |
|----|-------------------|----------------------------------------------------------------------------------------------------|----------------|------------|-----|-------|----------------------------------------------------------|-----------------------|--------------|----|
| Ar | nalítica          |                                                                                                    |                |            |     | My We | bsite                                                    | Semana anterior       | Mes anterior | Añ |
| lr | al sitio web      |                                                                                                    |                |            |     |       |                                                          |                       |              |    |
|    |                   |                                                                                                    |                |            |     |       |                                                          |                       |              |    |
| Ed | itar el sitio web | Gestionar productos, pedidos e informes Desde aquí se pueden gestionar las páginas del sitio. SI cu<br>de venta (solo clientes con commerce) además podrás gestionar métodos de pago, envío |                |            |     |       | el sitio. <mark>S</mark> I cuentas<br>pago, envío, entre | con commerc<br>otros. | :e           |    |

🖿 SITIO WEB 🔻 Páginas Personalizar Promover Publicado + Nuevo 🥒 Editar MVD Gest ona Inicio Tienda Contáctenos Soporte Montevideo COMI Menú de la web Nueva página o artículo Editar el menú Vista desde dispositivos Mejorar la visibilidad de la web Menú de opciones Editar la página actual principal TECNOLOGIA PARA TUS PROYECTOS Opciones de personalización del diseño de la web

Para editar la web selecciona lr al sitio web. Se mostrará la siguiente pantalla:

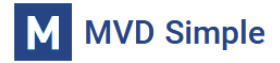

### Personalizar el tema de tu sitio

Desde el menú Personalizar encontrarás la opción Tema Personalizado.

| ■ SITIO WEB ▼ Páginas | Personalizar | Promover  |           |             | 🔘 Publicado   | ۵      | + Nuevo | 🖋 Editar |
|-----------------------|--------------|-----------|-----------|-------------|---------------|--------|---------|----------|
| MVD Gestiona          | Tema perso   | onalizado | io Tienda | Contáctenos | Soporte Monte | evideo | COMM -  |          |

Pulsando allí podrás modificar los colores preestablecidos para el sitio, el diseño general y los tipos de letras. Cada una de las características se modifican por sección, por ejemplo, los tipos de letras se separan en *Título*, *Contenido*, *Botón*, *Barra de navegación*.

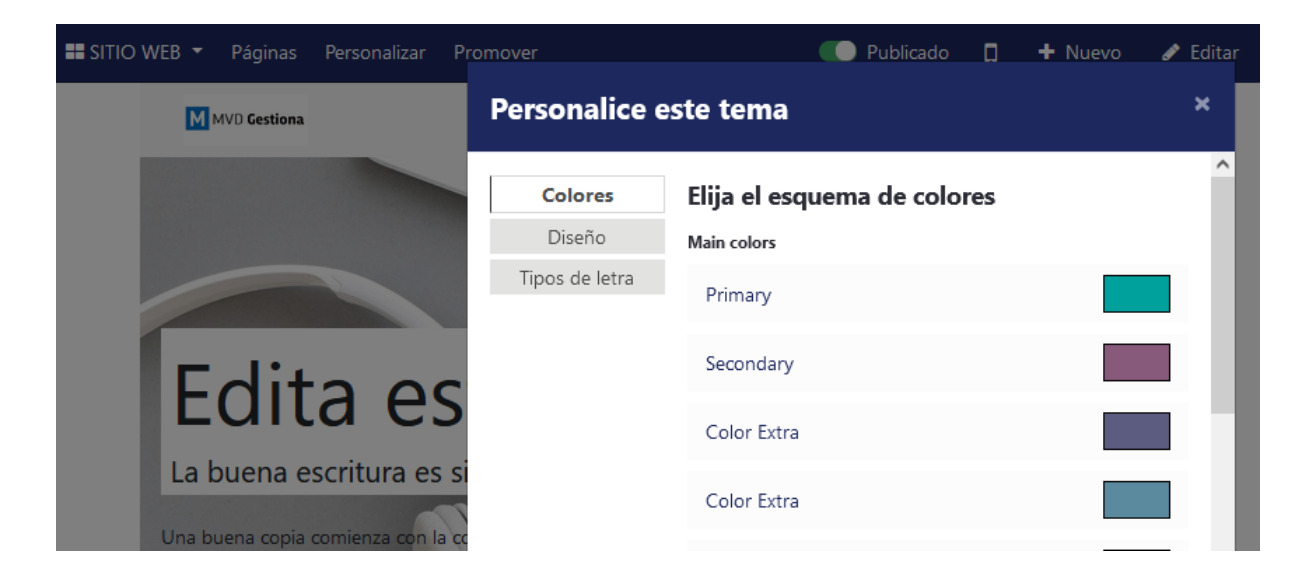

| SITIO WEB 🔻 Páginas Personalizar I | Promover          | Publicado        | o 🛄 🕂 Nuevo                              | 🖋 Editar |
|------------------------------------|-------------------|------------------|------------------------------------------|----------|
| MVD Gestiona                       | Personalice e     | este tema        |                                          | ×        |
|                                    | Colores<br>Diseño | Escoja su diseño |                                          |          |
|                                    | Tipos de letra    | Contenido        | Fondo                                    |          |
| Len                                | _                 | Completo         | Ninguno<br>Escoja una im<br>Escoia un pa | agen     |
|                                    | č                 | Archivado        |                                          |          |

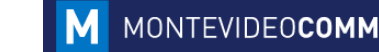

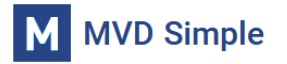

| MVD Gestiona                 | Personalice of | este tema              |                     |
|------------------------------|----------------|------------------------|---------------------|
|                              | Colores        | Elija su tipo de letra | 1                   |
|                              | Tipos de letra | Título                 | Contenido           |
|                              |                | Bootstrap              | Bootstrap           |
| Edita a                      |                | Open Sans              | Open Sans           |
| Eulla e                      | 15             | Source Sans Pro        | Source Sans Pro     |
| La buena escritura e         | es si          | Raleway                | Raleway             |
| Ina buena copia comienza cor | n la co        | Noto Serif             | Noto Serif          |
| ilabras simples se comunican | mejc           | Arvo                   | Arvo                |
| f y in                       | G+             | Botón                  | Barra de navegación |
|                              |                | Bootstrap              | Bootstrap           |

Desde el menú **Personalizar** también podrás habilitar/deshabilitar diferentes funciones de diseño para la página.

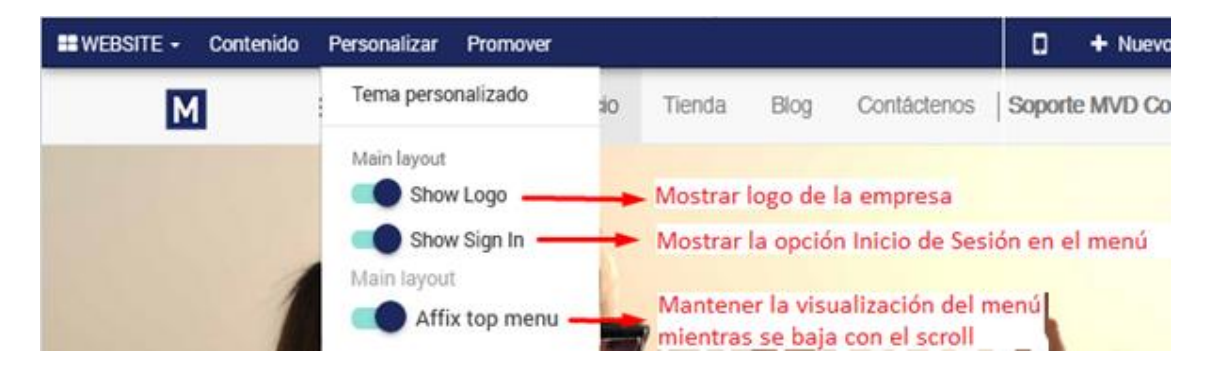

*Nota*: Cada página muestra diferentes opciones en el menú Personalizar. Te recomendamos probar las diferentes funciones para familiarizarte con las posibilidades que brinda la herramienta.

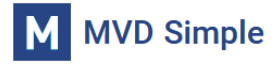

#### Menú promover

El menú **Promover** permite indicar palabras claves referentes a la web para ayudar a los buscadores de internet a encontrar tu página con mayor facilidad.

|   | Contenido | Personalizar | Promover     |    |   |      |             | ۵     | + Nuevo      | ı   |
|---|-----------|--------------|--------------|----|---|------|-------------|-------|--------------|-----|
| М |           |              | Optimizar SI | EO | a | Blog | Contáctenos | Sopor | rte MVD Comn | n - |

Si bien todas las páginas tienen acceso al menú **Promover**, te recomendamos cargar la información desde la página de Inicio.

| Optimizar SEO                 |                                     |                                                                                                    | × |
|-------------------------------|-------------------------------------|----------------------------------------------------------------------------------------------------|---|
| Título 🕐<br>Home   My Website |                                     | Previsualizar                                                                                                    | ^ |
| Description 🕲                 | Ĩ.                                  | https://demo05.mvdsimple.uy/<br>La descripción será generada por los motores de búsqueda en función<br>del contenido de la página a menos que especifique uno. |   |
| Palabras clave                | Spapieb (IIV) / Ecpañol (IIV) y Add |                                                                                                    |   |
| Seleccione una imagen         | para compartir en redes sociales    | Previsualizar                                                                                                    | I |
|                               | Personalizade                       |                                                                                                    | ~ |
| Save Discard                  |                                     |                                                                                                    |   |

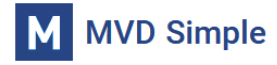

# Editar la página principal del sitio

La primera vez que ingreses con tu usuario al sitio quedarás ubicado en la página principal (INICIO). Para modificar la misma hacé clic en el botón **Editar** ubicado en la barra superior de la pantalla.

|       | Contenido | Personalizar | Promover | ,      |      |             | ۵ | + Nuevo     | 🖋 Editar |
|-------|-----------|--------------|----------|--------|------|-------------|---|-------------|----------|
| MVD G | ESTIONA   |              | Inicio   | Tienda | Blog | Contáctenos |   | Soporte MVD | ) Comm - |

A continuación, se habilitarán el panel de bloques que podrás utilizar para personalizar tu página. Arrastrá con el ratón los bloques que desees desde el panel hacia la página. Al finalizar podés **Guardar** o **Descartar** los cambios.

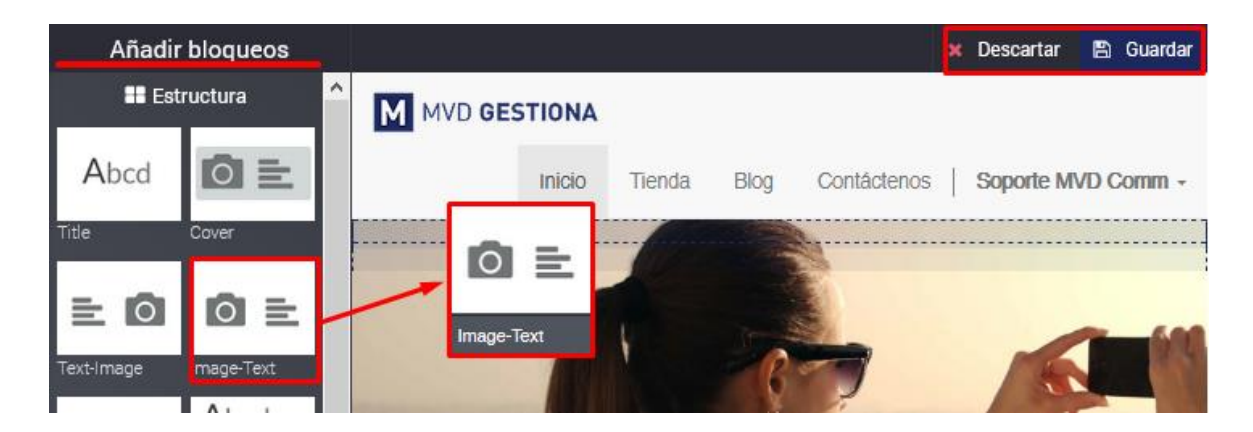

Podrás personalizar los bloques que añadas a la página haciendo clic sobre cada uno de ellos. En el extremo superior izquierdo de los mismos encontrarás las opciones correspondientes:

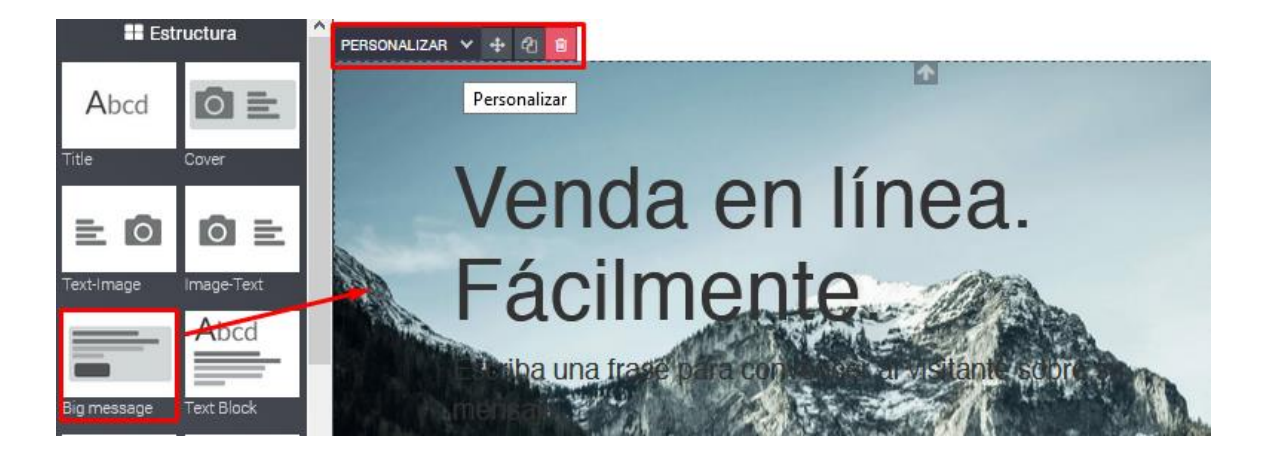

*Nota:* Te recomendamos probar cada uno de los bloques para familiarizarte con las diversas posibilidades de la herramienta. Una vez hayas finalizado puedes pulsar sobre Descartar para eliminar los cambios realizados sobre la página y comenzar a editarla nuevamente de cero.

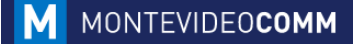

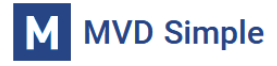

# **Editar textos**

Para editar un texto existente hacé clic sobre el mismo. Podés escribir directamente o copiar y pegar de otro documento, también podés modificar el tipo de letra, tamaño, etc., con las diferentes herramientas del editor ubicadas en el borde superior de la pantalla.

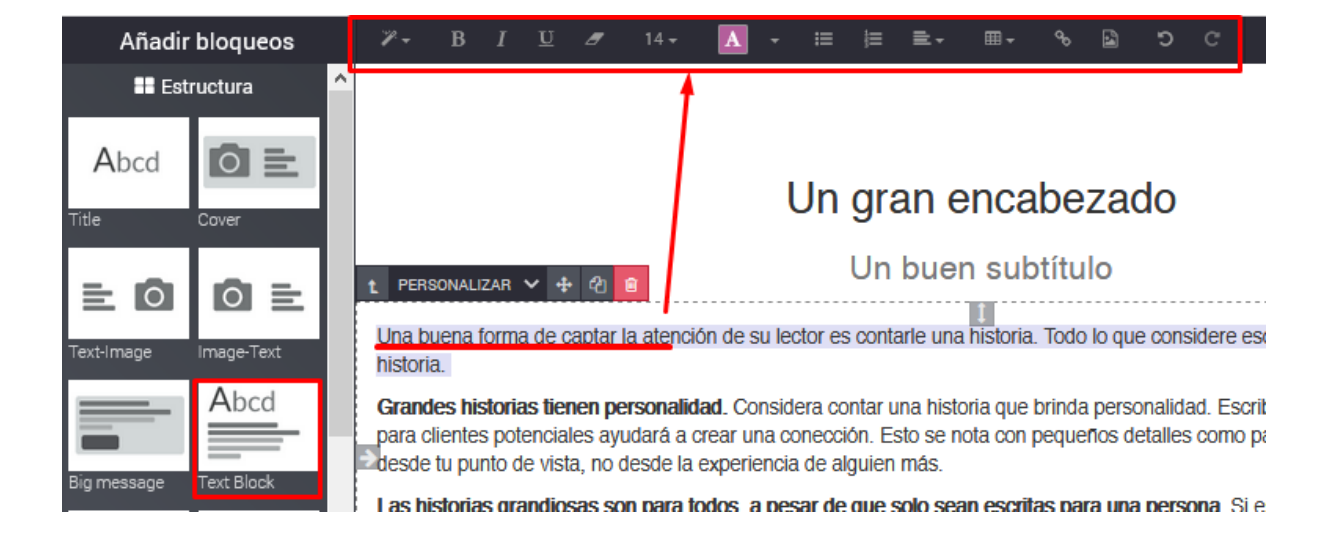

## **Editar imágenes**

Para modificar una imagen existente hacé doble clic sobre la misma. Se abrirá un panel que te va a permitir seleccionar una nueva imagen de tu dispositivo o añadir la url de una imagen en línea.

En este mismo panel podés seleccionar también un documento, ícono o video.

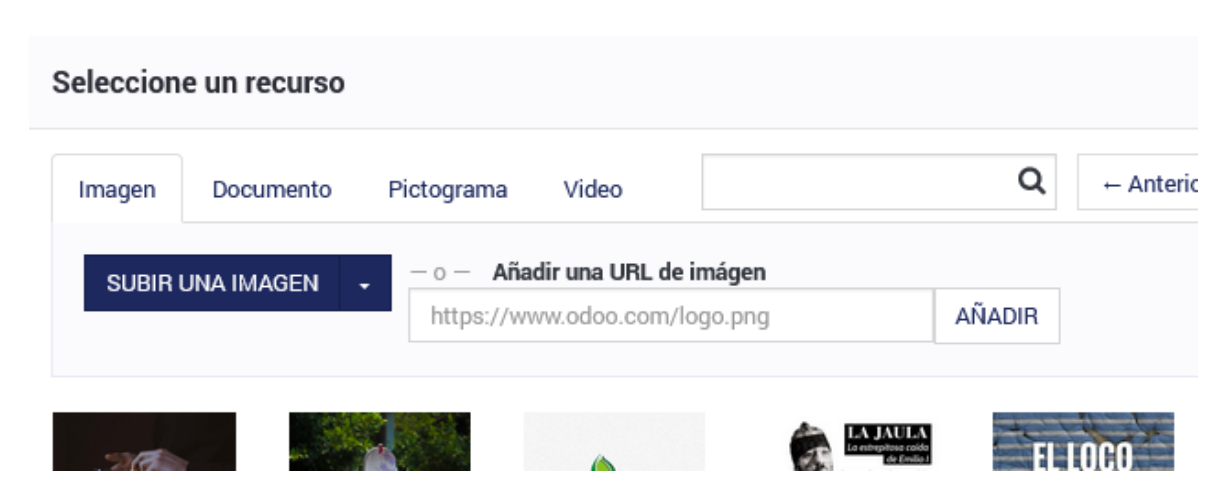

Una vez que hayas hecho las modificaciones hacé clic en el botón **Guardar** ubicado en el ángulo inferior izquierdo.

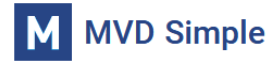

### Crear una nueva página y sección del menú

Para crear una nueva página seleccioná **Nuevo** en el menú ubicado en el ángulo superior derecho de la pantalla.

A continuación, seleccioná Nueva página:

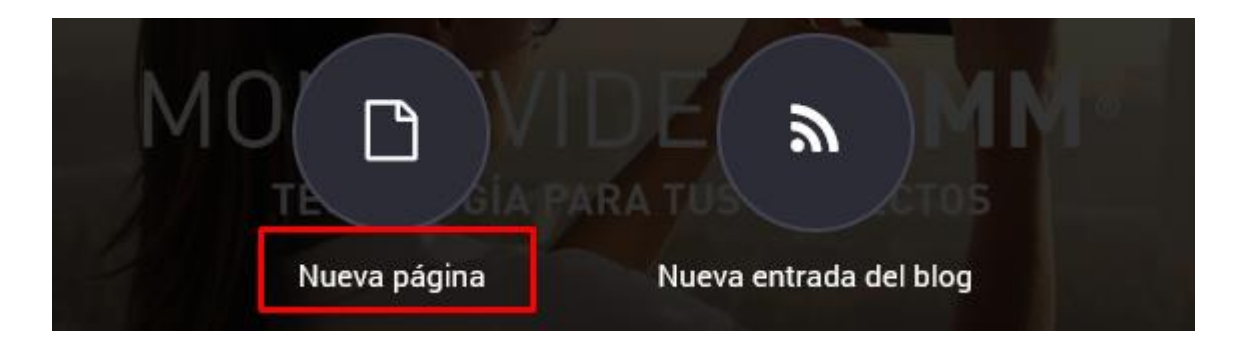

En el panel que se abrirá a continuación ingresá el nombre de la nueva página y cliqueá **Siguiente** manteniendo cliqueada la opción **Añadir página** en el menú.

| Nueva página            | 1                        | × |  |  |  |  |
|-------------------------|--------------------------|---|--|--|--|--|
| Título de la<br>página: | Nuestra empresa          |   |  |  |  |  |
|                         | Añadir página en el menú |   |  |  |  |  |
| SIGUIENTE CANCELAR      |                          |   |  |  |  |  |

Se creará la nueva página en blanco y podrás diseñar la misma arrastrando los bloques que desees:

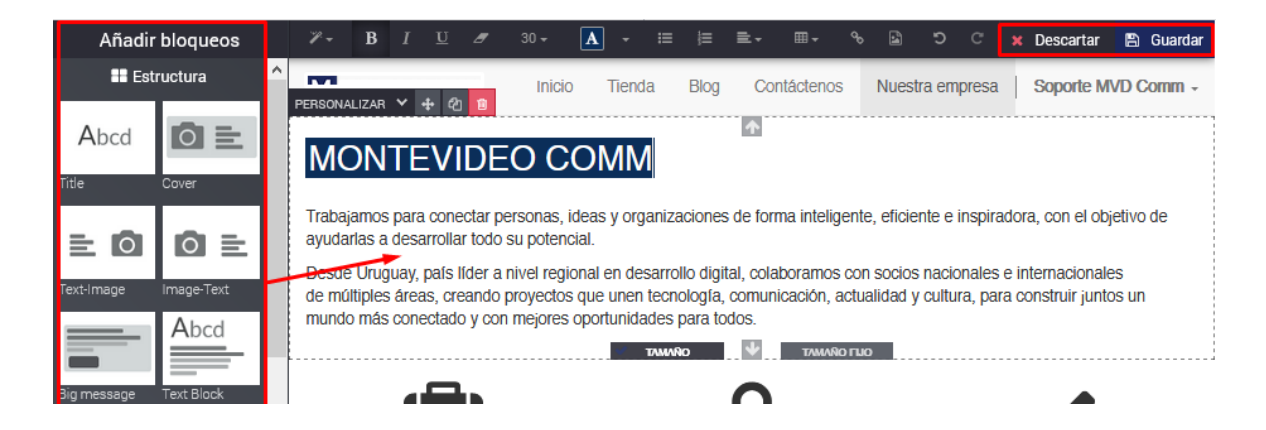

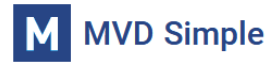

# Crear una nueva sección del menú con link externo

Seleccioná la opción **Páginas > Editar menú** del panel superior.

| E SITIO WEB 🔻 | Páginas Personalizar | Promover             |        |        |             | 🚺 Publicado        | ۵     | + Nuevo | 🖋 Editar | ^ |
|---------------|----------------------|----------------------|--------|--------|-------------|--------------------|-------|---------|----------|---|
|               | Editar menú          |                      | Inicio | Tienda | Contáctenos | Soporte Montevideo | o COM | IM -    |          |   |
|               | Administrar páginas  | Editar menú superior |        |        |             |                    |       |         |          |   |

A continuación, podés crear nuevas secciones en Añadir entrada de menú.

| Editar menú |                      |                                            |         |       |  |  |  |  |  |
|-------------|----------------------|--------------------------------------------|---------|-------|--|--|--|--|--|
| ≡           | Inicio               | *                                          | Ø       | Û     |  |  |  |  |  |
| ≡           | Tienda               |                                            | Ø       | ŵ     |  |  |  |  |  |
| ≡           | Blog                 |                                            | Ø       | ŵ     |  |  |  |  |  |
| ≡           | Contáctenos          |                                            | Ø       | ŵ     |  |  |  |  |  |
| ●Aña        | adir entrada de menú | Arrastre un menú a la derecha para crear u | ın sub- | -menú |  |  |  |  |  |

En el nuevo panel podemos enlazar la nueva opción del menú a una página existente, link externo o casilla de correo.

| Crear menú                  |                                                                               | × |
|-----------------------------|-------------------------------------------------------------------------------|---|
| Etiqueta de menú            | Portal MVD                                                                    |   |
| URL o correo<br>electrónico | https://montevideo.com.uy<br>Hint: Simply type '#' to create a container menu |   |
| Save Discard                |                                                                               |   |

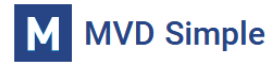

### Eliminar secciones o crear un submenú

Seleccioná la opción **Páginas > Editar menú** del panel superior.

| E SITIO WEB 🔻 | Páginas Personalizar | Promover             |        |        |             | 🚺 Publicado       | ۵     | + Nuevo | 🖋 Editar |
|---------------|----------------------|----------------------|--------|--------|-------------|-------------------|-------|---------|----------|
|               | Editar menú          |                      | Inicio | Tienda | Contáctenos | Soporte Montevide | o CON | 1M •    |          |
|               | Administrar páginas  | Editar menú superior |        |        |             |                   |       |         |          |

Podes editar una sección haciendo clic en el icono **Editar**, o eliminarla seleccionando el icono **Eliminar**. También podés crear un submenú arrastrando la sección a la derecha por debajo de la sección principal.

| Editar menú Arrastra las opciones para crear submenú    | E           | Editar | ×     |
|---------------------------------------------------------|-------------|--------|-------|
|                                                         | *           | Ø      | Ê     |
| ≡ Tienda                                                |             | Ø      | ŵ     |
| ≡ Blog                                                  |             | Ø      | Û     |
| Contáctenos                                             |             | Ø      | î     |
| Añadir entrada de menú Arrastre un menú a la derecha pa | ira crear ( | un sub | -menú |

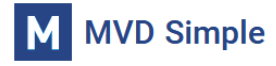

# Administrar páginas de tu sitio web

Desde la opción Páginas > Administrar páginas podrás gestionar las páginas creadas en tu web, publicarlas o despublicarlas e incluso duplicarlas de ser necesario.

| SITIO WEB 👻 | Páginas       | Personalizar                                 | Promover                              |         |        |             |                  | ۵      | + Nuevo    | 🥒 Eo |
|-------------|---------------|----------------------------------------------|---------------------------------------|---------|--------|-------------|------------------|--------|------------|------|
|             | Editar ı      | menú                                         |                                       | Inicio  | Tienda | Contáctenos | Soporte Montevid | eo COM | IM 👻       |      |
|             | Admini<br>Adm | istrar páginas<br>inistrar <sup>Admini</sup> | strar sus páginas del si<br>us paymas | tio web |        | <b>\$</b> - | Buscar           |        | ٩          |      |
|             | Nomb          | re                                           | URL                                   | Ŧ       | ٨      | <b>Q</b> (  | ٩                |        |            |      |
|             | 🖀 Hom         | ie                                           | /                                     | ×       | ~      | <b>~</b> :  | × <b>¢</b>       | • Q (  | ) <b>û</b> |      |
|             | About u       | us                                           | /aboutus                              | ×       | ~      | <b>~</b> :  | × <b>(</b>       | • Q (  | Ì 🛍        |      |
|             | Contact       | t Us                                         | /contactus                            | ×       | ~      | <b>~</b> :  | × <b>(</b>       | • Q (  | ) <b>m</b> |      |

Se detallan las opciones disponibles en cada página:

| Contact Us | /contactus | × | ~ | ~ | ×            | 0     | Q | G | Ŵ          |
|------------|------------|---|---|---|--------------|-------|---|---|------------|
|            |            |   |   |   | Gestior      | nar 🔄 |   |   | L Eliminar |
|            |            |   |   |   | Optimiazar S | E0 -  |   |   | — Duplicar |

**Gestionar**: Habilitará modificar el nombre y URL de la página. En la pestaña Publicar se podrá hacer visible o no la misma, mostrarla en el menú, así como agregarla/quitarla de los resultados de búsqueda. También se podrá indicar allí qué página será la de inicio.

| Propiedades de la página × |                                    |  |  |  |  |  |  |  |
|----------------------------|------------------------------------|--|--|--|--|--|--|--|
| Nombre Publicar            |                                    |  |  |  |  |  |  |  |
| Nombre de la<br>página     | Home                               |  |  |  |  |  |  |  |
| URL de la página           | https://demo05.mvdsimple.uy/       |  |  |  |  |  |  |  |
| Save Discard               | 🕽 Ir a la página 🛛 📋 Borrar página |  |  |  |  |  |  |  |

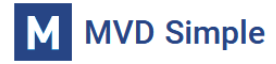

 $\times$ 

# Propiedades de la página

| Nombre                      | Publicar       |            |  |  |  |  |
|-----------------------------|----------------|------------|--|--|--|--|
| Mostrar en el menú superior |                | $\bigcirc$ |  |  |  |  |
| Usar como p                 | agina de inici | 1          |  |  |  |  |
| Indexado 🔊                  |                |            |  |  |  |  |
| Publicar                    |                |            |  |  |  |  |

**Optimizar SEO**: Permite configurar las opciones de indexación de cada página en los buscadores.

Duplicar: Creará una página idéntica a la seleccionada.

Eliminar: Elimina la página del sitio web.

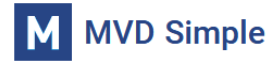

# **Gestionar mi blog**

La función de *Blog* permite agregar publicaciones en tu sitio. Detallamos a continuación las opciones de personalización y manejo de esta herramienta.

### Personalizar el nombre de la entrada de menú

Por defecto, las publicaciones se mostrarán en el menú *Blog*. De ser necesario es posible editar el nombre de la entrada de menú pulsando sobre *Páginas > Editar menú* en la página principal del sitio web:

| SITIO WEB 🔻 | Páginas  | Personalizar Promover      |        |                           |             | C Publicado       |       | + Nuevo | ø |
|-------------|----------|----------------------------|--------|---------------------------|-------------|-------------------|-------|---------|---|
|             | Editar r | enú 🥏                      | Inicio | Tienda <mark> Blog</mark> | Contáctenos | Soporte Montevide | o COI | MM -    |   |
|             | Admini   | tr<br>Editar menú superior |        |                           |             |                   |       |         |   |

### Allí pulsar *Editar* en la línea *Blog*:

| MVD Gestiona | Edit | ar menú     |   |                    | ×          | orte Montevideo ( |  |
|--------------|------|-------------|---|--------------------|------------|-------------------|--|
|              |      | Inicio      | * | C                  | Ŵ          |                   |  |
|              | ≡    | Tienda      |   | ľ                  | 匬          |                   |  |
|              | ≡    | Blog        |   | C                  | Đ          |                   |  |
|              | ≡    | Contáctenos |   | Ca <mark>Ed</mark> | ite el mer | nú San            |  |

Se podrá cambiar El nombre de la opción del menú editando el campo *Etiqueta de menú* y pulsando *Save*. Es importante <u>no</u> modificar la URL:

| iona | Crear menú                  |                                                           | × | te Montevideo COMM 🔻 |
|------|-----------------------------|-----------------------------------------------------------|---|----------------------|
|      | Etiqueta de menú            | NOVEDADES                                                 |   |                      |
|      | URL o correo<br>electrónico | /blog<br>Hint: Simply type '#' to create a container menu |   |                      |
|      | Save Discard                |                                                           |   | - Hunn               |

Ingresando a la opción del blog desde el menú podrás editar el título y subtítulo de la página, así como añadir estructuras del panel de edición.

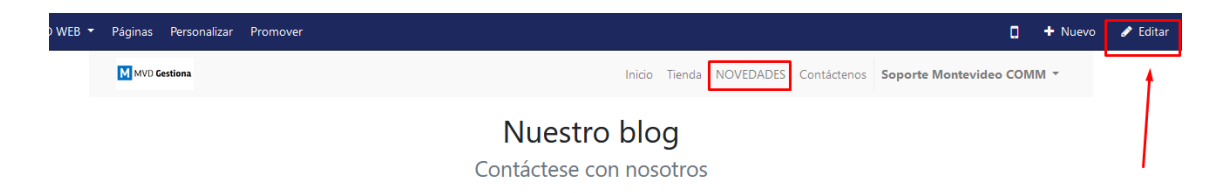

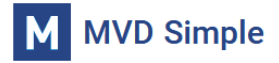

## Crear nuevas entradas al blog

Para añadir una publicación desde la página principal de tu sitio web pulsa en *Nuevo > Nueva entrada del blog*:

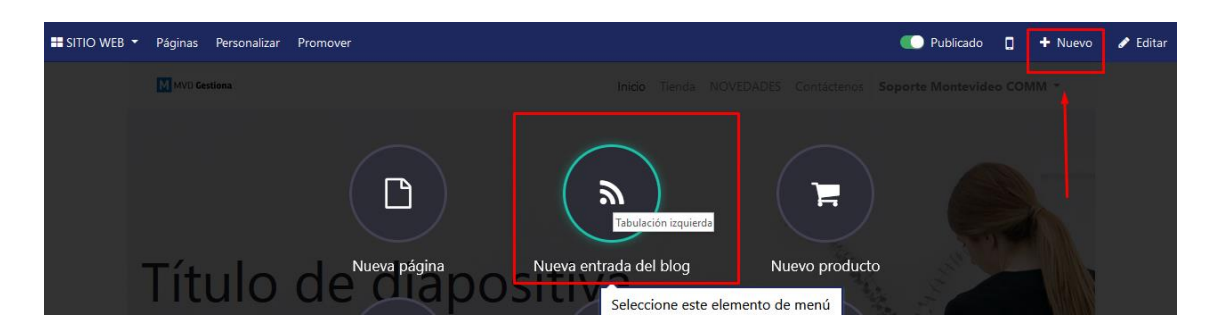

Se abrirá una nueva pantalla donde podrás ingresar el título de tu publicación, un subtítulo o detalle y redactar el artículo utilizando texto y las estructuras habilitadas sobre el panel lateral para la edición de la página:

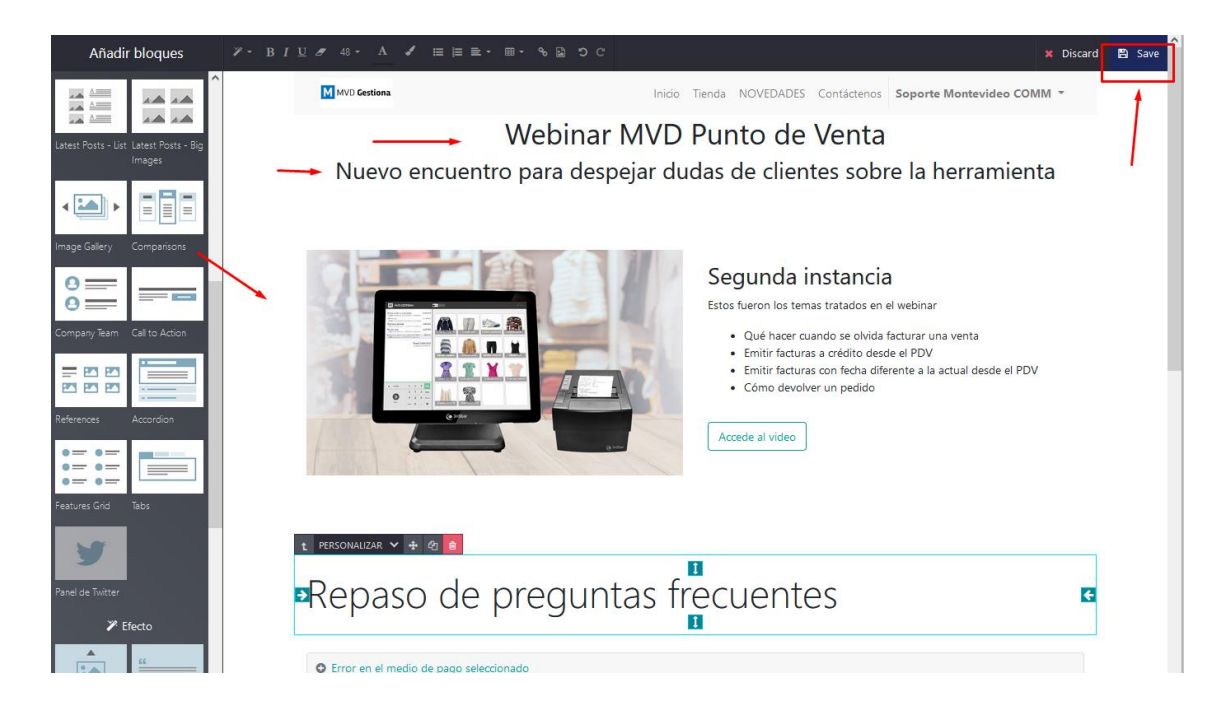

Al final la edición pulsa sobre **Save** en la esquina superior derecha. En el menú superior aparecerá una opción que te habilita a publicar/despublicar la entrada del blog cuando lo desees:

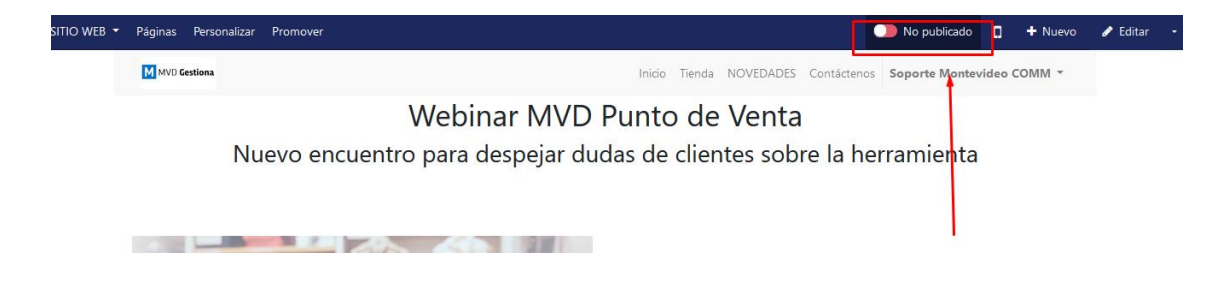

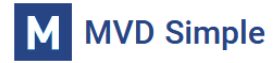

#### Gestiona las entradas del blog

Desde el menú *Sitio web > Blogs* puedes ver el listado de las entradas de tu blog.

|            | Sitio web               | Tablero | Pedidos | Productos   | Blogs | Informes | Configurac | ión         | C                            | 9 🤦 1       | Soporte Montevideo COMM + | Cerrar sesión |
|------------|-------------------------|---------|---------|-------------|-------|----------|------------|-------------|------------------------------|-------------|---------------------------|---------------|
| E          | ntradas del blog        |         |         |             |       |          |            | Buscar      |                              |             |                           | Q             |
|            | Crear Importar          |         |         |             |       |          |            | ▼ Filtros ▼ | $\equiv$ Agrupar por $\cdot$ | ★ Favorito: | s - 1-1/1 🔇 🕽             | := ::         |
| $\bigcirc$ | Título                  |         |         | Blog        |       |          | Nº de visi | itas Último | colaborador                  |             | Última actualización el   |               |
| $\bigcirc$ | Webinar MVD Punto de Ve | nta     |         | Nuestro blo | og    |          |            | 1 Soporte   | Montevideo COMM              |             | 28/07/2022 10:56:12       |               |

Accediendo a cualquiera de ellas podrás editar el título y subtítulo, así como publicar/despublicar la entrada o bien archivarla de ser necesario.

| Entradas del blog /     | Nebinar MVD Punto de Venta                                           |                                 |  |  |  |  |
|-------------------------|----------------------------------------------------------------------|---------------------------------|--|--|--|--|
| Editar Crear            | Acción -                                                             | 1/1 < >                         |  |  |  |  |
|                         |                                                                      | No publicado<br>En el sitio web |  |  |  |  |
| Blog                    | Nuestro blog                                                         |                                 |  |  |  |  |
| Título                  | Webinar MVD Punto de Venta                                           |                                 |  |  |  |  |
| Subtítulo               | Nuevo encuentro para despejar dudas de clientes sobre la herramienta |                                 |  |  |  |  |
| Etiquetas               |                                                                      |                                 |  |  |  |  |
|                         |                                                                      |                                 |  |  |  |  |
| Opciones de pu          | ación                                                                |                                 |  |  |  |  |
| Autor                   | Soporte Montevideo COMM                                              |                                 |  |  |  |  |
| Fecha de<br>publicación | 28/07/2022 10:38:05                                                  |                                 |  |  |  |  |
| Último colaborador      | Soporte Montevideo COMM                                              |                                 |  |  |  |  |
| Última actualización    | 28/07/2022 10:56:12                                                  |                                 |  |  |  |  |
| el                      |                                                                      |                                 |  |  |  |  |

Para editar el contenido de cualquiera de las entradas debes acceder a *Sitio web > lr al sitio web* y acceder a la opción del menú del blog.

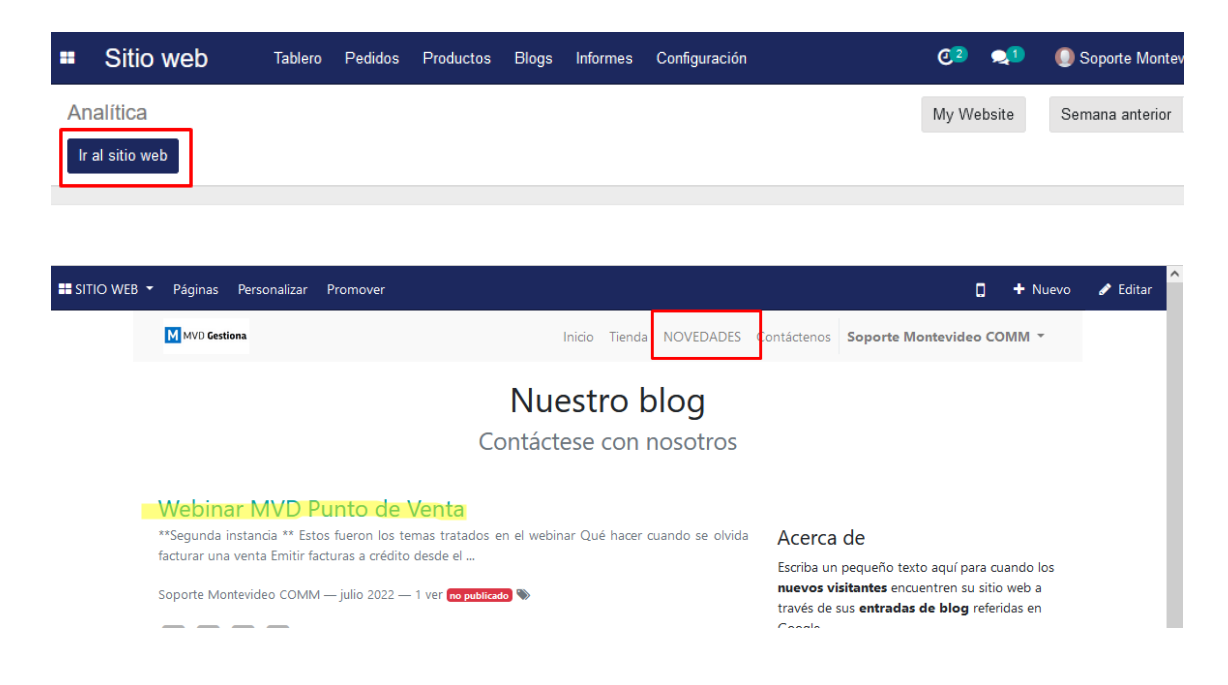

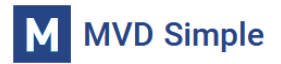

Ingresando a cualquiera de las entradas del blog podrás pulsar *Editar* para modificar su contenido, así como publicar/despublicar la entrada.

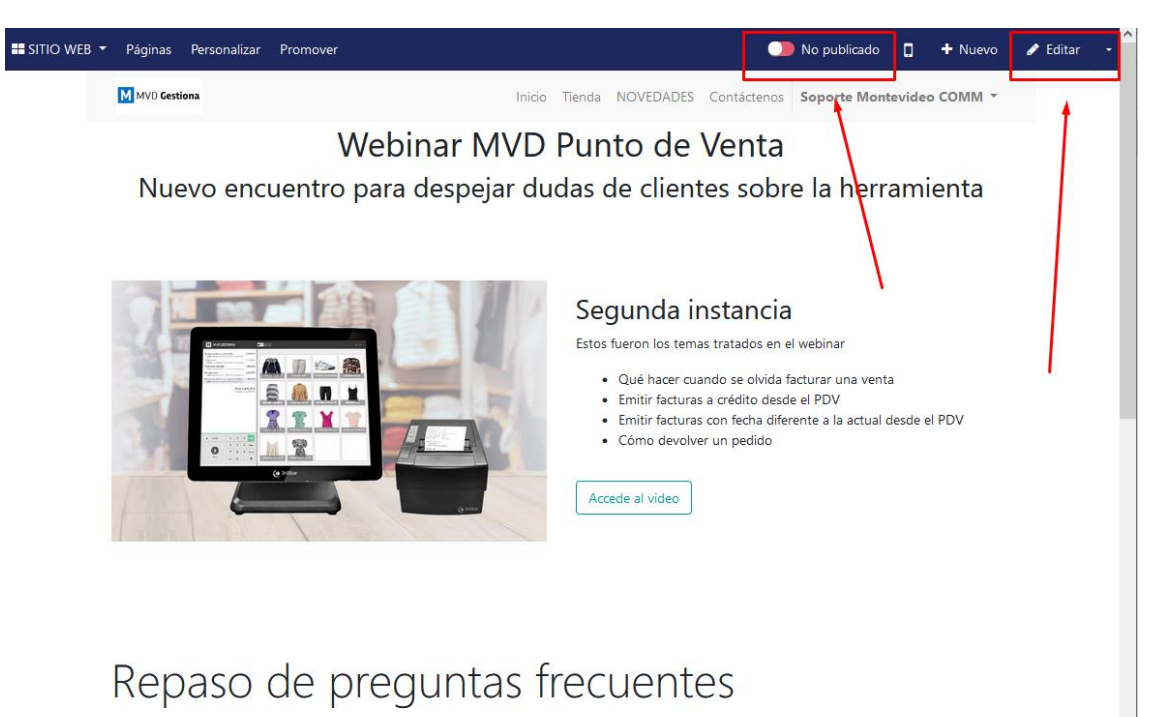